## Installation Instructions

| Helpline: 01484 400399 | E-Mail:    | Riva@Legend.Co.UK         |
|------------------------|------------|---------------------------|
|                        | Home Page: | HTTP://WWW.RIVA-4DI.CO.UK |

## Important

For best performance this product requires your Windows display to be set at 640x480 True Colour (24 Bit) for Windows '95 or 32,000 or 64,000 colours for Windows 3.x

## To set Windows 3.x to 32,000 or 64,000 colours

If you haven't got a dedicated Graphics Card Icon: (If you have see the manufacturers instructions)

- 1. Double click on 'Windows Setup'. (Found in your Main program group)
- 2. Click on 'Options'.
- 3. Click on 'Change System Settings'. (Make a note of your current settings)
- 4. Click on 'Display' and select your 32,000 or 64,000 colour driver, click OK.
- 5. If you have the appropriate driver, click on use 'Current' driver and then 'Restart' Windows.
- 6. Any problems return your computer to its original settings by typing 'Setup' at the C:\windows prompt in DOS, and enter the details you noted at 3.

#### To set Windows 95 to True Colour

- 1. Click 'Start' on your Windows Desktop.
- 2. Move your cursor over 'Settings' and click once on 'Control Panel'.
- 3. Double click on 'Display'.
- 4. Click once on the 'Settings' tab.
- 5. Select True Colour (24bit) in 'Colour Palette'.
- 6. Click once on 'Apply' and then click 'OK'.

# To install Video for Windows Drivers 1.1E (Not Required For Windows 95)

We have included the latest Video Drivers on the CD in a sub-directory called VFW11. for Windows 3.x. Click on the VIDEO icon installed with your program.

Note: DO NOT install the Video Drivers if you are running Windows 95

#### Setting up your 4Di Program

1. Select 'Run' and type 'D:\SETUP.EXE', where 'D:' is the letter of your CD-ROM Drive. For further instructions see the inside cover of your 4Di CD-ROM case.

#### **To Uninstall 'Your Licence to Drive' or "The Theory Test' Demonstration Programs** The sub directories are named ' QUIZDEM' and 'THEORYDM'

 Select File Manager or Windows Explorer and click once on the sub-directory. Press 'Delete' on your keyboard and follow the onscreen instructions to confirm your decision.

#### Trouble Shooting Common Problems Windows 3.x

#### Windows 3.x

**Video files do not play (video drivers not installed)** Click on the Video Icon in the 4Di group and follow the onscreen instructions

#### Video files play full screen

Double click on Media Player, (Found in your Accessories Group) Choose 'File' then 'Open' any file off the CD with the extension .AVI Choose 'Device' and select 'Configure', Select 'Window' under Video Mode and then 'Set Default'.

# Images and Video Clips appear grainy - poor quality.

Double click on 'Windows Setup', (Found in your Main Group) Select 'Options', Select 'Change System Settings', Set 'Display' to 640 x 480 screen size and 32,000 or 65,000 colours, (See instructions)

#### **Trouble Shooting Common Problems Windows 95**

Video files do not play Video files play full screen Images and Video Clips appear grainy - poor quality.

#### <u>Windows 95</u> Click 'Start', Select 'Control Panel' and then 'Display', Select 640 x 480 screen size and '24 Bit (True Colour)'. Select 'Multimedia' in Control Panel Click 'Video' tab and select 'Play Video in a Window'